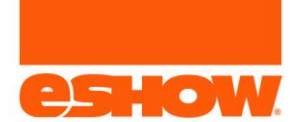

Below are the main areas presenters and moderators will use when they login to the webinar room early to prepare and pre-load content.

### Chat

#### Description

Presenters are able to chat with the following roles:

- Publicly with attendees
- Privately with attendees
- Privately with presenters
- Tweet with Twitter

Chat vs Sticky Message:

- Chat: Communication back and forth between attendees and presenters
- Sticky Message: Communication that stays at the top of the chat section.
  - Used to pin messages, topics or calls to action

Visual of Chat:

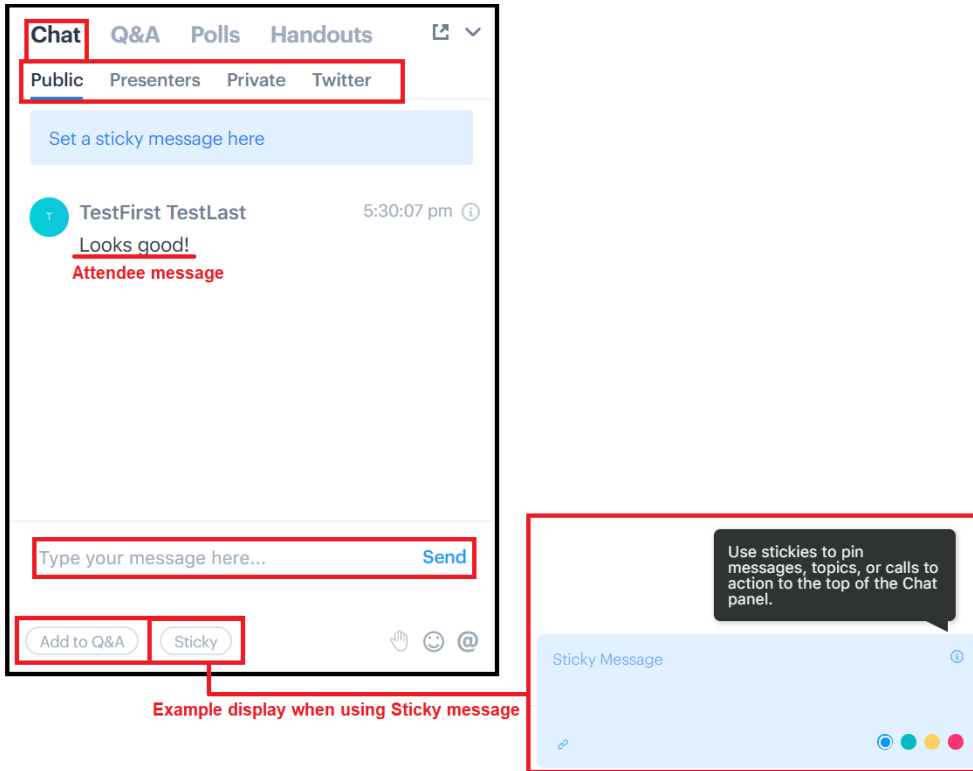

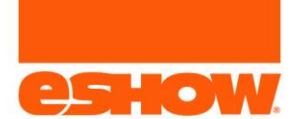

## Instructions:

- 1. Select the type of chat:
  - 1. Public
  - 2. Presenter
  - 3. Private
  - 4. Twitter
- 2. Enter the message
  - 1. If Private or Presenter, select the person to message
  - 2. If Sticky, click the Sticky button
  - 3. If the message is a question, click the Add to Q&A button
- 3. Click the Send link
- 4. Message will display

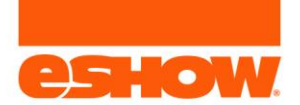

# Uploading Handouts

Handouts are able to be pre-loaded as well as added on the fly, before and/or during the presentation.

Visual of how they display for attendees:

- Attendees can View the file by clicking the Eye Icon
- Attendees can download the file by clicking the Download Icon

| Chat     | Q&A      | Polls | Handouts | Б<br>< |
|----------|----------|-------|----------|--------|
| Offers   | Handouts |       |          |        |
| HANDOUTS |          |       |          |        |
| PNG      | startweb | o.png |          |        |
|          |          |       |          |        |
|          |          |       |          |        |
|          |          |       |          |        |

### Instructions:

- 1. Click the Handouts header link
- 2. Click Handouts
- 3. If no current handouts, click:
  - 1. Share a Handout

OR

- 2. Manage Handouts
- 4. If handouts are populated, click the Manage Handouts button
- 5. In the pop-up, the presenter can upload a single or multiple files
- 6. After uploading, select one of the following buttons:
  - 1. Share Now
  - 2. Add to Queue

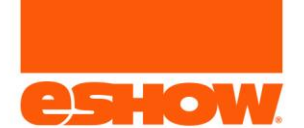

## Visual instructions:

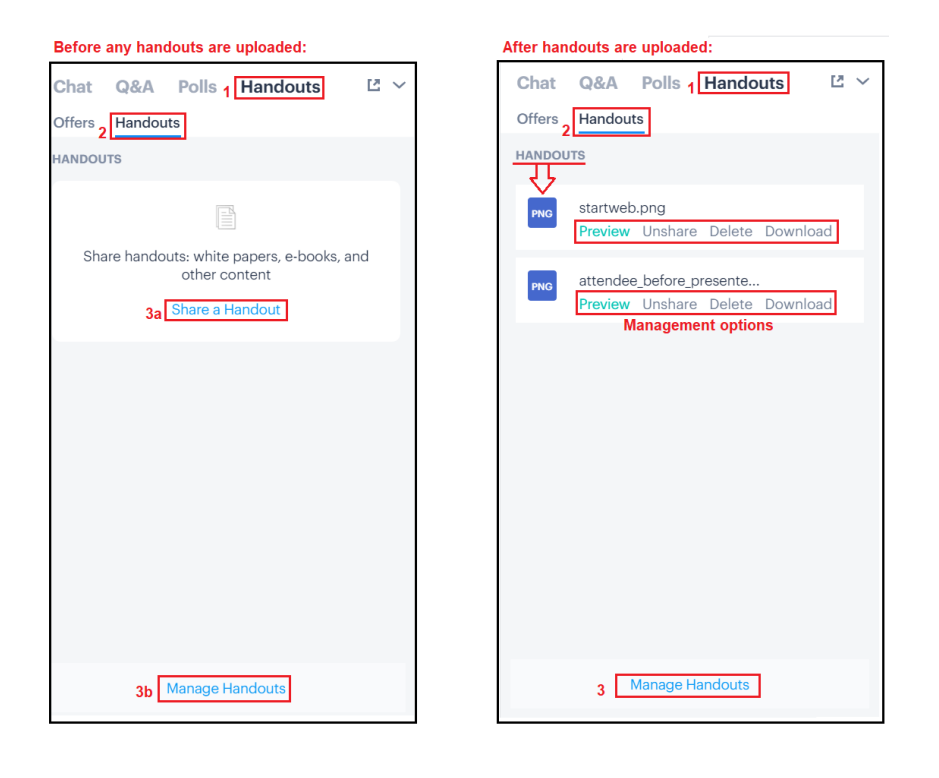

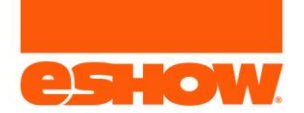

# Answering Questions

When questions are asked, the Q&A tab will display a Red Circle, notifying the presenters of a new question. The presenter or moderator can answer the question directly for the attendee as well as to publish it for all viewers to see.

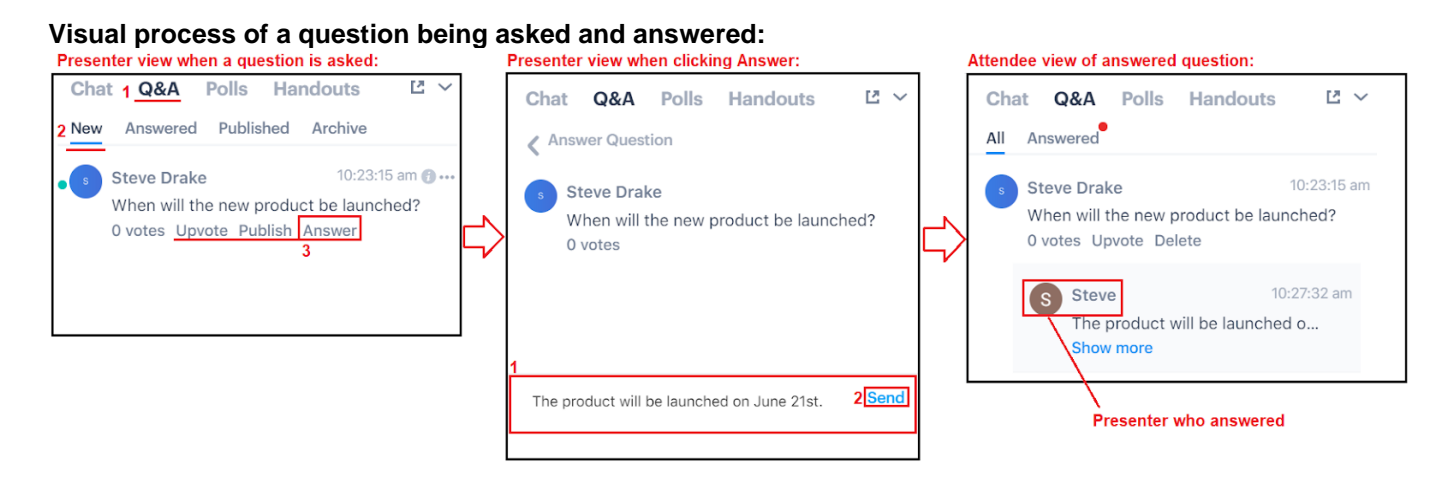

#### Instructions (see visual above):

- 1. Click the Q&A header link
- 2. Click New to view new questions
- 3. Click the Answer link
- 4. Enter the answer and click Send
- 5. Answer displays below the question for the viewer
  - 1. If the question was published, the question and answer is viewable to all attendees